## Factsheet:

Es ist hilfreich, wenn am Computer mit einer Maus gearbeitet wird um besser Zoomen zu können.

Wichtig: Niemals auf Zurück im Internet Browser klicken! Sondern auf das Buch auf der linken Seite und/oder «Rückkehr».

## Anleitung:

- Zugriff: anatomylearning.com > Speisekarte > Herunterladen > Desktop PC & Mac klicken
- Auswahlmöglichkeit verschiedener 3D Modelle des Körpers (Knochen, Muskeln, Herz-Kreislauf, Urogenitalsystem, Endokrine Drüsen etc...)

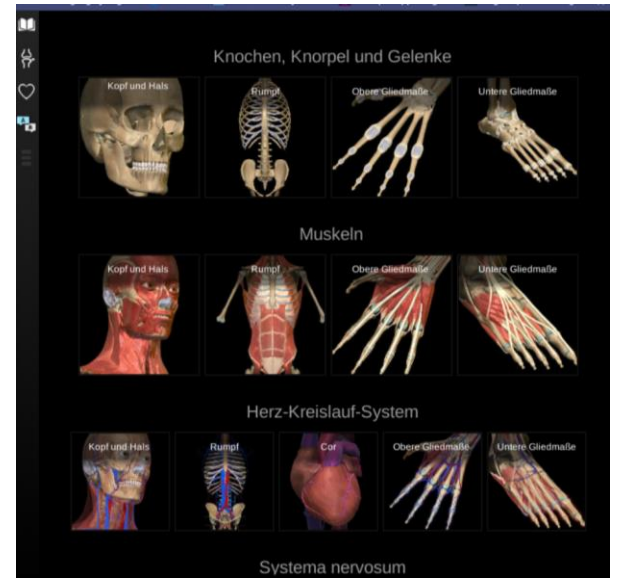

Beispiel zur Aufgabe: Verdauungstrakt > Mundhöhle > Mundhöhle klicken. Es erscheint ein 3D Modell der Mundhöhle.

- Klick auf verschiedene Strukturen: Beschreibung (Deutsch & Latein). Beim Klick auf das Buchicon erscheint eine Auswahl an Modellen, welche die ausgewählte Struktur enthaltet.

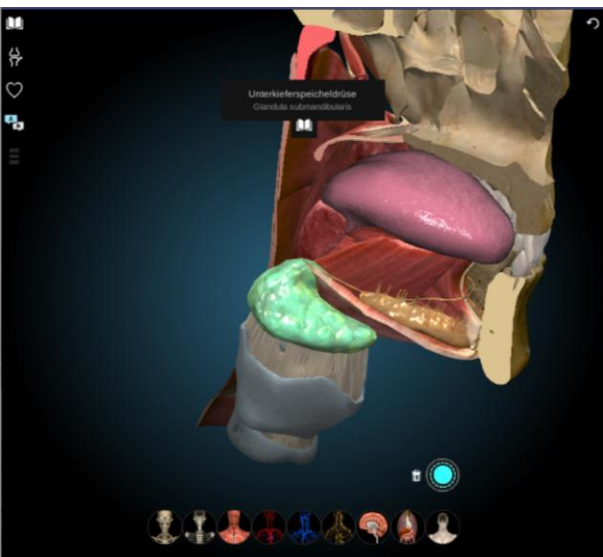

- Auswahlen am unteren Rand des Browsers (siehe folgendes Bild): Fügt die jeweilige (ausgewählte) Schicht über das 3D Modell

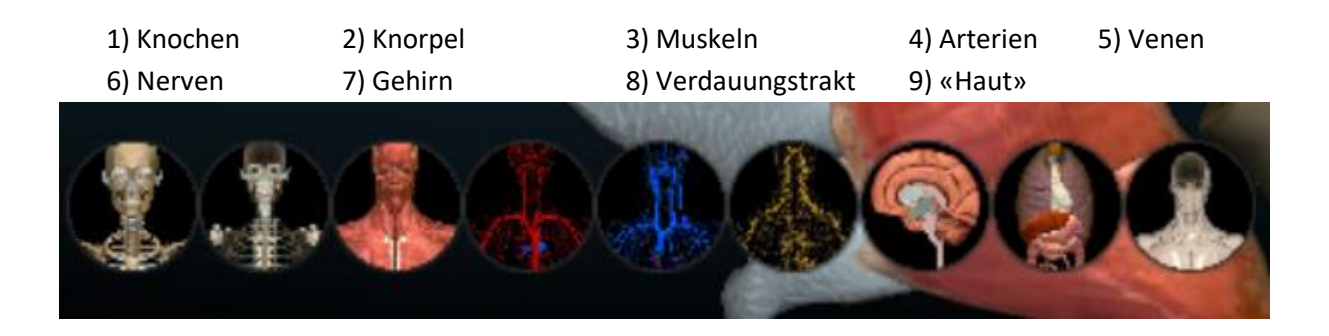

- Skalpell Menu: Optionen, um Strukturen besser sichtbar zu machen oder wegzuschneiden

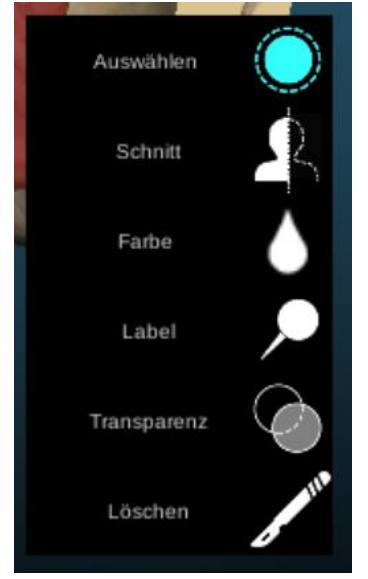

- o Auswählen: Mehrere Strukturen können angewählt werden
- Schnitt: Schneidet Modell durch ausgewählte Ebene (sagittal, frontal, ...)
- Farbe: färbt ausgewählte Struktur an
- Label: Mehrere Strukturen können gelabelt werden. Danach kann das Programm einen nach den gelabelten Strukturen abfragen.
- o Transparenz: Ausgewählte Struktur wird transparent
- Löschen: löscht ausgewählte Struktur vom Modell weg. (Rückgängig mit «back» Zeichen obere rechte Ecke)

Je nach Struktur können weitere Informationen nachgeschlagen werden, Beziehungen zwischen den Strukturen visualisiert werden oder Quizze zur gegebenen Struktur gelöst werden.